# Integração de Google Ads com o CRM eGO Real Estate

Simplifique e trabalhe apenas a partir do seu eGO. Nos anúncios pagos da Google existe a possibilidade de criação de formulários de *leads*. Ative esta integração com o Google Ads, otimize o seu tempo e receba as leads diretamente no eGO onde poderá monitorizar resultados.

Para que possa usufruir desta funcionalidade - criação de formulários de leads em anúncios pagos, também é necessário cumprir as várias regras e requisitos da Google.

Veja como pode criar os formulários e os requisitos que precisa de ter (este é um link externo ao eGO, pelo que não temos responsabilidade da informação lá contida): https://support.google.com/google-ads/answer/9423234?hl=pt-pt

## 1 Aceda às **Configurações** do eGO e de seguida em **Empresa**;

| Gestão          | MORADA              |   | CÓDIGO                                           | O POSTAL                        |                                                   |   |
|-----------------|---------------------|---|--------------------------------------------------|---------------------------------|---------------------------------------------------|---|
| 🛗 Últimas notas |                     |   |                                                  |                                 |                                                   |   |
| Tunicação       |                     |   |                                                  |                                 |                                                   |   |
| to conigurações | Cocalização no mapa |   |                                                  |                                 |                                                   |   |
| Empresa         |                     |   |                                                  |                                 |                                                   |   |
| Utilizadores    | De                  |   |                                                  |                                 |                                                   |   |
| ipas            | OEDA                |   | FUSO HORÁRIO                                     |                                 | MEDIDA PARA ÁREAS                                 |   |
|                 | CE, Euros           | ~ | (GMT) Greenwich Mean Time : Belfast, Cardiff, Du | ublin, Edinburgh, Lisbon, Loi 🗸 | Centímetros quadrados, Metros quadrados, hectares | ~ |
| VERMENOS        | IDIOMA 👔            |   |                                                  |                                 |                                                   |   |

## Abra o separador Integrações Externas;

|                                                                | concerni franca concerni antificiari |
|----------------------------------------------------------------|--------------------------------------|
|                                                                |                                      |
| Distribuição de leads                                          |                                      |
| ▼ Integrações Externas                                         |                                      |
| Integração leads Faceboo <sup>unsta</sup> gram <sup>Novo</sup> |                                      |
| Conta autenticada                                              | Terminar sessão                      |

# 3 Na secção Google Ads;

Aparecem 2 opções:

#### 1 - Webhook

O *webhook* é um *URL* que deve ser colocado dentro de uma secção específica das configurações da campanha Google com formulário.

| MEBHOOK<br>https://api             |
|------------------------------------|
| https://api 🔁 Copiar Ativo Inativa |
|                                    |

**Nota:** Este URL é único por cliente eGO e é sempre igual para todas as campanhas criadas na Google.

#### 2 - Google Key

É a chave que identifica cada formulário e serve para validação das *leads*.

| Google Keys | + Adicionar Google t |
|-------------|----------------------|
| GOOGLE KEY  |                      |
|             |                      |
| GOOGLE KEY  | (3                   |

Esta chave é escolhida dentro da campanha Google com formulário e depois deve ser inserida no eGO na respetiva secção.

**Atenção**: Se um formulário tiver uma chave e essa chave não for inserida no eGO, a *lead* desse formulário não irá chegar ao eGO.

**Q** Nota: As novas chaves criadas na Google devem sempre ser adicionadas ao eGO.

Para garantir que acede a todas as *leads* do Google Ads num único local, é necessário criar uma campanha no Google Ads com Formulário de *Leads* e associar os dados necessários ao eGO.

Para isso, deverá realizar os seguintes passos:

## (4) Crie campanha na Google Ads com formulário de *Leads*;

1 - **Ao adicionar o Formulário de** *Leads*, tenha em atenção que os campos necessários estão bem preenchidos e que **seleciona as opções de contacto que pretende receber** do seu potencial cliente.

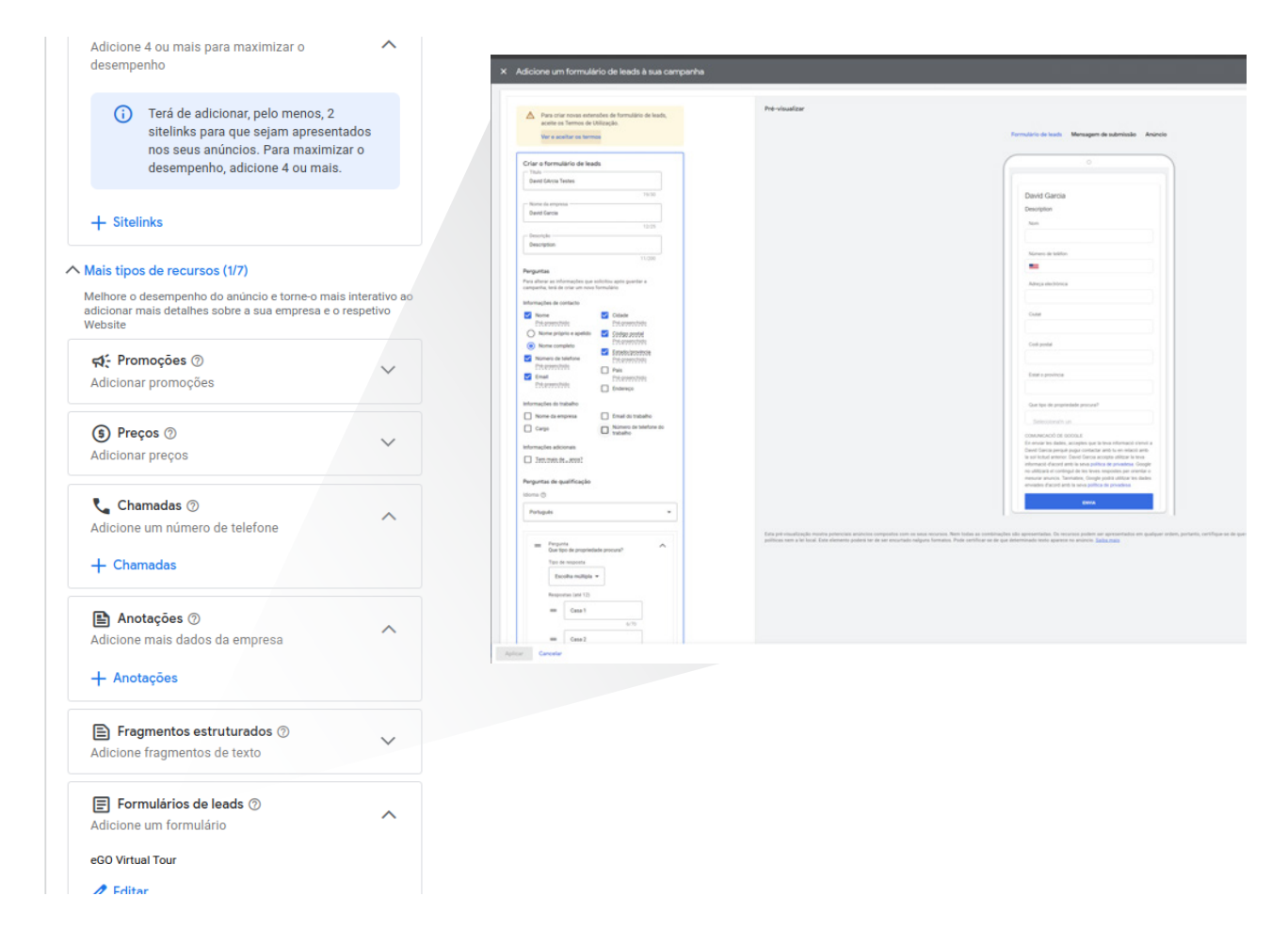

2 - Coloque dentro da campanha na secção 'Opção de fornecimento de *Leads*' o *webhook* que está no eGO e escolha a Chave. Esta chave tem que ser inserida nas configurações do seu eGO.

|        | ∧ Opção de forne                                | ecimento de leads                                  |                                |    |
|--------|-------------------------------------------------|----------------------------------------------------|--------------------------------|----|
|        | Descarregue leads<br>anúncios                   | recolhidos na tabela                               | de extensões                   | de |
|        | Só pode transferir os le                        | ads recolhidos nos últin                           | nos 30 dias.                   |    |
|        | Integração do webr                              | nook (opcional)                                    |                                |    |
|        | Envie os dados do form<br>software de CDM ou CB | ulário de leads diretame<br>M em tempo real. Em al | ente para o<br>Iternativa node |    |
| extens | sões. <u>Saiba mais</u>                         |                                                    |                                |    |
| - UR   | L do webhook ——                                 |                                                    |                                | _  |
| htt    | ps://api                                        |                                                    |                                | 0  |
|        |                                                 |                                                    |                                |    |
|        | TesteLead                                       |                                                    | 0                              |    |
|        |                                                 |                                                    | 9/50                           |    |
|        | Enviar dados de te                              | ste                                                |                                |    |
|        | ∨ Não tem um w                                  | ebhook?                                            |                                |    |

3 - **Pode logo gerar uma** *lead* **de teste clicando em 'Enviar dados de teste'**, esse teste irá aparecer no seu eGO passado uns minutos.

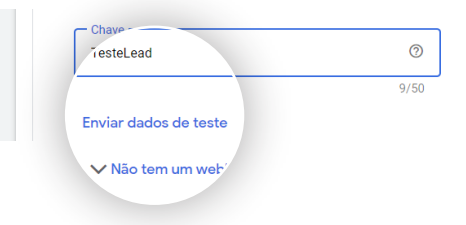

Após a conclusão desta configuração e testes a ligação entre aquela campanha com formulário e o eGO estão prontos a serem utilizados.

## 5 O que vai aparecer no seu eGO;

#### 1 - Leads

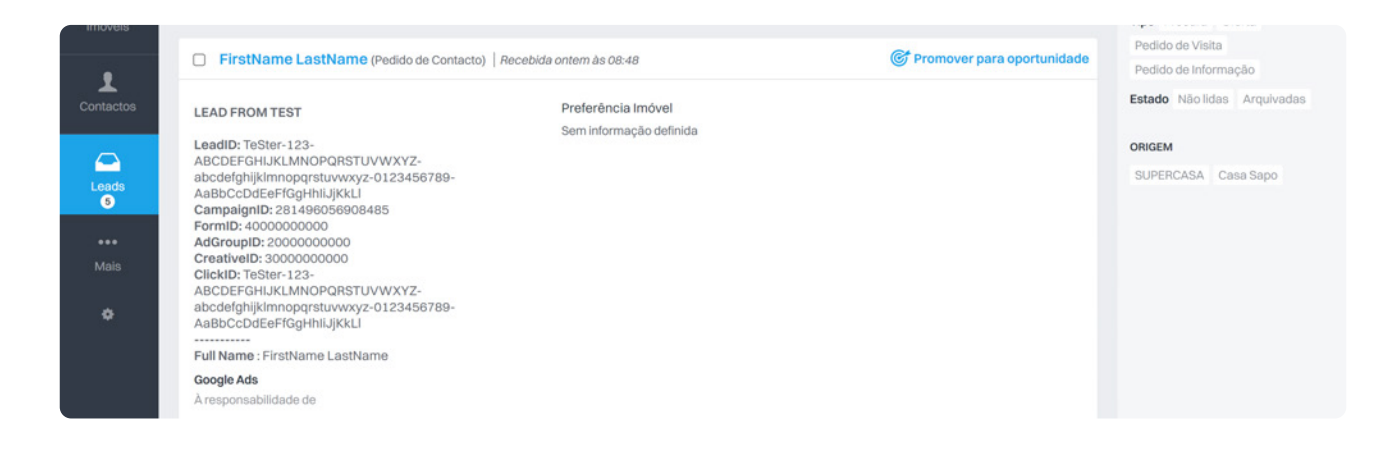

Irão aparecer as leads geradas, ao entrar no eGO irão aparecer com as seguintes regras:

- Tipo de *lead*: Pedido de contacto
- Origem: Internet
- Sub origem: Google Ads

- Dados da *Lead*: todos os campos disponíveis e preenchidos no formulário da Google vão aparecer na *lead* gerada no seu eGO. Assim, fica com a informação toda no eGO que é disponibilizada pela Google para estas leads via formulário.

#### 2 - Oportunidade

Após promoção da *lead* para oportunidade vai ser preenchido automaticamente um novo campo - ID CAMPANHA.

| Venda 2200VEN_3439<br>À responsabilidade de                                                                             |                            | 44%                                          | GANHA PERDIDA ALTA                                                               | ваіха 🙆 🚍              |
|----------------------------------------------------------------------------------------------------|----------------------------|----------------------------------------------|----------------------------------------------------------------------------------|------------------------|
| CampaignID: 21102472765<br>FormiD: 400000000<br>Full Name : FirstName LastName<br>User Phone : +16505550123<br>Lor mais |                            | ν,                                           | 20 março                                                                         | 2024, 17:27            |
| Chat Externo 🕜                                                                                                    |                            |                                              |                                                                                  | + Criar acesso externo |
| REFERÊNCIA<br>2200VEN_3439 🖍<br>ORIGEM / SUB ORIGEM 😒                                                                   | RESPONSÁVEL<br>ID CAMPANHA | EQUIPA<br>Sem equipa 🇪<br>PAIS<br>Sem pais 🎽 | PREÇO INDICATIVO<br>Sem valor /<br>ÁREA PRETENDIDA M <sup>2</sup><br>Sem valor / |                        |
| Google Ads                                                                                                    | 21102472765                | Sent país 🖌                                  | Sem valor                                                                        |                        |

### Pesquisa avançada de Oportunidades

Foi adicionado um novo campo na pesquisa avançada para poder pesquisar rapidamente por oportunidades com origem nas campanhas criadas.

| esquisa avançada de Opor | tunidades |                             |   |                             |   |                         |          |
|--------------------------|-----------|-----------------------------|---|-----------------------------|---|-------------------------|----------|
| Referência               | +         | Responsável                 | ~ | Тіро                        | ~ | Estado                  | ~        |
| Criado por               | ~         | Origem / Sub origem         | ~ | Portal                      | ~ | Equipa                  | ~        |
| Criado em                | ~         | Editado em                  | ~ | Editado pelo responsável em | ~ | Escolher agência        | ~        |
| Estado da proposta       | ~         | Proposta a aguardar ação de | ~ | Proposta criada desde       | ~ | Proposta alterada desde | ~        |
| Etiquetas                | ~         | Тіро                        | ~ | Probabilidade               | ~ | Fichas de visita        | ~        |
| Fichas de visita desde   | ~         | Tarefas                     | ~ | Tarefas em atraso desde     | ~ | Etapas                  | ~        |
| Fases concluídas         | ~         | Fases não concluídas        | ~ | Tipo de nota                | ~ | Nota criada em          | ~        |
| Motivo de desistência    | ~         | Estado fechado por          | ~ | Estado fachado em           |   | Imóveis                 | ~        |
| Filtros de validação     | ~         | País                        |   | ID Campanha                 |   |                         |          |
| 1.1                      |           |                             |   |                             |   |                         |          |
|                          |           |                             |   |                             |   | Limpar                  | Pesquisa |